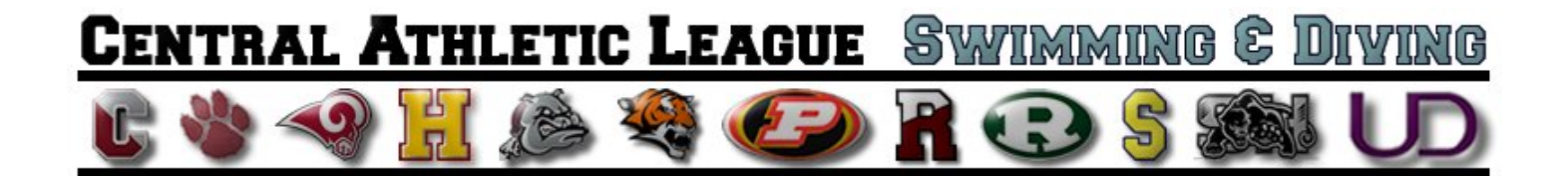

# MEET MANAGER & TEAM MANAGER

Created by: Casey O'Hara Matt Stewart

# Chapter 1

## What is Meet Manager and how do I use it?

Meet Manager is a simple database program that will allow you to organize and run a highly efficient swim meet. Most importantly, it will also save the coach countless hours of keeping track of swimmers times.

#### **Before the Meet**

Prior to the meet, there is a small amount of preparation that is required.

You will need to complete the following steps:

- 1. Go to the Central League Swimming/Diving Website. (http://www.fordswimdive.com/clswimdive.html)
- 2. Download the Meet Manager File that describes the Meet Level and Pool Type.
  - a. High School Yards
  - b. High School Meters

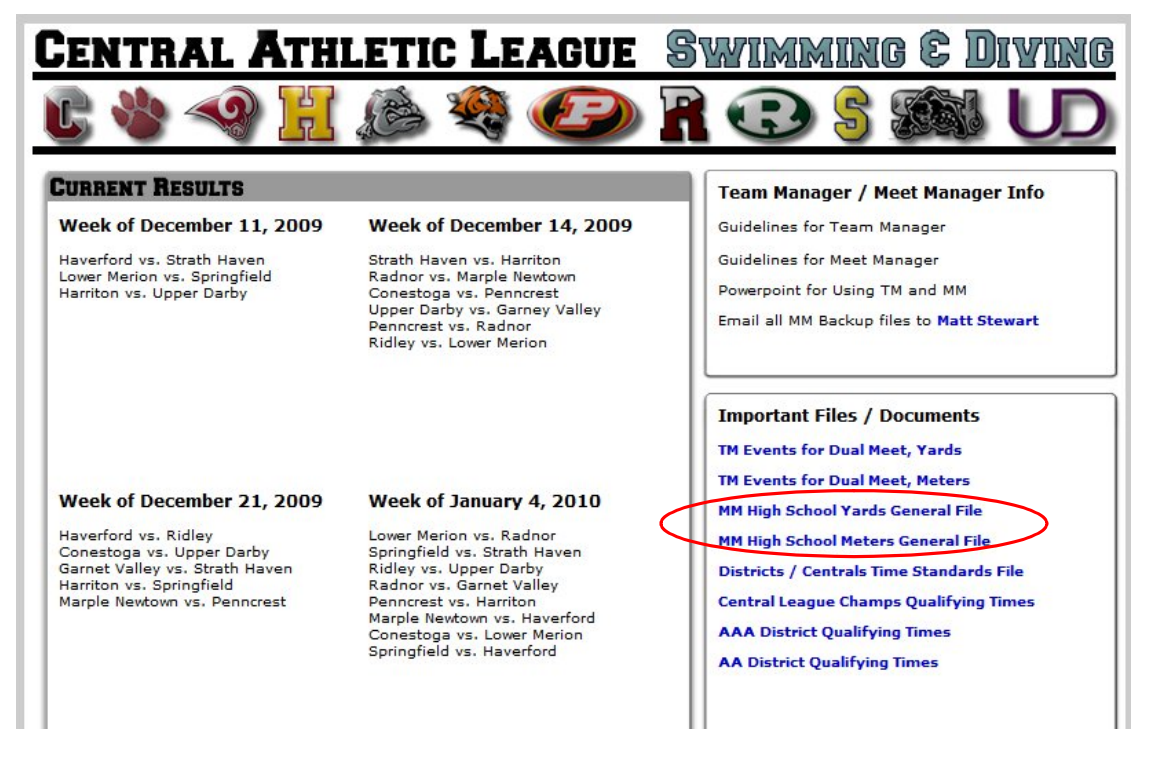

Figure 1 - Webpage to download files

3. Save these files somewhere that you will remember, as these will serve as your templates for all meets.

- 4. Open Meet Manager
- 5. From the main menu go to "File Open/New (file that is the appropriate pool & level)"

| Open Existing D                                  | atabase or Crea                                                                                                    | ite New Database                                                                                                    |                                                                                                    |   |       |     | ? 🛛    |
|--------------------------------------------------|----------------------------------------------------------------------------------------------------|----------------------------------------------------------------------------------------------------|----------------------------------------------------------------------------------------------------|---|-------|-----|--------|
| Look in:                                         | Swmeets                                                                                                    |                                                                                                    |                                                                                                    | • | + 🗈 🖶 |     |        |
| Recent<br>Desktop<br>My Documents<br>My Computer | Scouting Suburb<br>2005CHAMPION<br>2006CHAMPION<br>2006GOLDDIVIS<br>Aronimink - Juni<br>Aronimink - Juni<br>Aronimink - Vars<br>Bill Crawford 20<br>FSSC MINI CUP<br>FSSCCUP2006,r<br>GCTT Winter Inn<br>Hidden Hollow -<br>Hidden Hollow -<br>Martins Dam - V<br>Memorial 2006,r<br>Pennypacker - N | van Meets<br>ISHIPMEET.mdb<br>ISHIPMEET.mdb<br>ISONAL.mdb<br>or Varsity 05.mdb<br>or Varsity 05.mdb<br>07.mdb<br>2006.mdb<br>Mdb<br>Junior Varsity 06.mdb<br>Junior Varsity 06.mdb<br>arsity 06.mdb<br>arsity 06.mdb | <ul> <li>Ply Mar - Junior Varsity 06.mdb</li> <li>Ply Mar - Varsity 05.mdb</li> <li>Ply Mar - Varsity 05.mdb</li> <li>Rose Valley - Varsity 05.mdb</li> <li>Sample Meet.mdb</li> <li>Sample Time Trials.mdb</li> <li>SSC Time Trials.mdb</li> <li>SSC Time Trials.mdb</li> <li>SSC Time Trials.mdb</li> <li>Stony Lane - Varsity 05.mdb</li> <li>Upper Darby Time Trial 06.mdb</li> <li>Varsity Vards.mdb</li> <li>Wallingford - Junior Varsity 05.mdb</li> <li>Wallingford - Varsity 06.mdb</li> </ul> |   |       |     |        |
| My Network<br>Places                             | File name:                                                                                                    | SSC Time Trials 2006.                                                                                                    | mdb                                                                                                    |   | -     | I [ | Open   |
|                                                  | Files of type:                                                                                                    | MEET MANAGER dat                                                                                                    | abases (*.mdb)                                                                                                    |   | •     |     | Cancel |

Figure 2 - Select Downloaded Template

- 6. Open the Database. You will now need to rename this file.
- 7. From the main menu go to "File Save AS"
- 8. Name the file: "Away vs Home 2008 JV or V" ex: "HaverfordvsUpperDarby2010"
- 9. Now you need to enter in the appropriate data so that you may later transfer information from Meet Manager to Team Manager accurately.
- 10. From the main menu go to "Setup Meet Setup"
- 11. Change Meet Name, Location, Start Date, End Date to appropriate entries

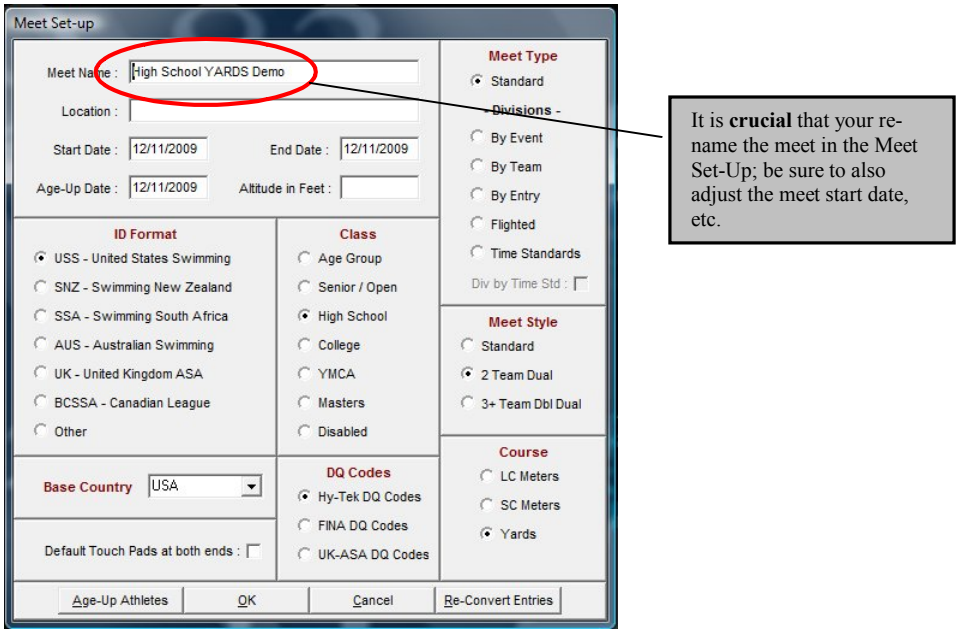

Figure 3 - Meet Setup Options

12. You will need to repeat steps 5 to 11 for all dual meets your team hosts. Be sure to pay attention to what level template you use (YARDS or METERS) when you begin the setup process.

# At the Meet

During the warm-ups, the officials who are working the table must get the lineups from the coaches. It is the coach's responsibility to provide the table with a **PRINTED LINE-UP**. It is also STRONGLY RECOMMENDED that coaches do their line-up using Team Manager and bring their exported entry file on a USB or FlashDrive.

All teams will receive a Roster File for each team in the Central League. If a coach/team does not supply meet entries via USB drive, the roster file will be necessary for manually entering swimmers into the meet.

#### **PROCEDURE FOR THE OPTIMAL SITUATION:**

BOTH COACHES BRING THEIR ENTRIES ON A USB DRIVE

In this scenario, a coach (wisely) created his/her line-up using Team Manager, and he/she exported their entries onto a USB Drive.

- 1. First Upload the Roster.
- 2. From the main menu go to "File Import Rosters Only"

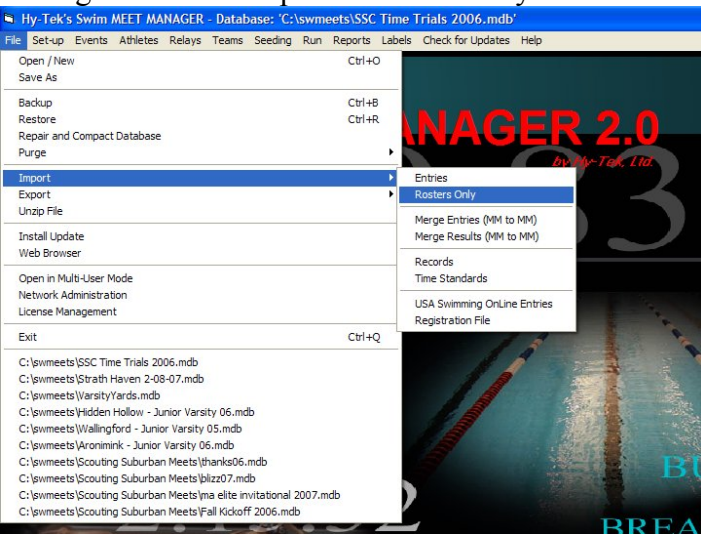

Figure 4 - Importing Rosters

- 3. Locate the Roster file from the coach's USB drive or other storage location.
- 4. You are going to click OK to open. It will then take you to the un-zipped file. (\*.HY3)
- 5. Open the (\*.HY3) File, and click OK until you see "Import Finished"
- 6. In order to double check the athletes imported go to "Athletes" from the main menu.

- 7. Now Upload the Meet Entries
- 8. From the main menu go to "File Import Entries"

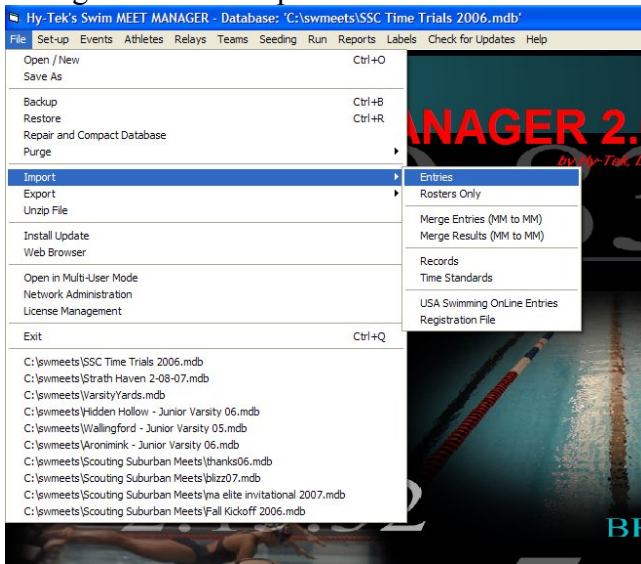

**Figure 5 - Importing Entries** 

- 9. Locate the Entries file from the coach's USB drive.
- 10. Continue on the "click OK" parade until you see the total number of entries.
- 11. Repeat steps 1 to 10 for the other team.

#### **PROCEDURE FOR THE "OTHER" SITUATION:**

ONE OR BOTH COACHES DID NOT BRING ENTRIES ON USB DRIVE

In this scenario, a coach simply shows up to the meet with only a print-out of their line-up.

- 1. First Upload the Roster.
- 2. From the main menu go to "File Import Rosters Only"
- 3. Locate the Roster file from the coach's USB drive or other storage location.
- 4. You are going to click OK to open. It will then take you to the un-zipped file. (\*.HY3)
- 5. Open the (\*.HY3) File, and click OK until you see "Import Finished"
- 6. In order to double check the athletes imported go to "Athletes" from the main menu.
- 7. Repeat this process for the both teams.

In order to set up the meet to run on Meet Manager, the computer operator will need to manually enter the relays and swimmers for each event (preferably before the meet begins). If time is an issue, at least set up the first 4 events for the meet; the remainder of the meet can be adjusted during diving.

See the procedures below for running a meet in order to see how to adjust events and add swimmers/relays to an event.

#### **Running the Meet**

Once the Meet has been set up, we can get this party started.

- 1. From the main menu go to "Run"
- 2. Assuming the coaches' entries are correct, the entire meet should be set up. If a coach did not bring an entry file, you will need to MANUALLY enter swimmers in each event.
- **3.** DO NOT SEED THE MEET! This is only for championship style meets. If you do this, you will have to start over by re-creating the meet from scratch.
- 4. The current event is highlighted in the top left-hand window.
- 5. Make sure that entries match those from the printed line-ups from each coach.
- 6. If Meet Manager is not connected to a scoreboard for direct import or times, make sure to have someone accurately write down ALL TIMES from the scoreboard (and manually enter them into Meet Manager).
- 7. Enter times under "Finals Time"

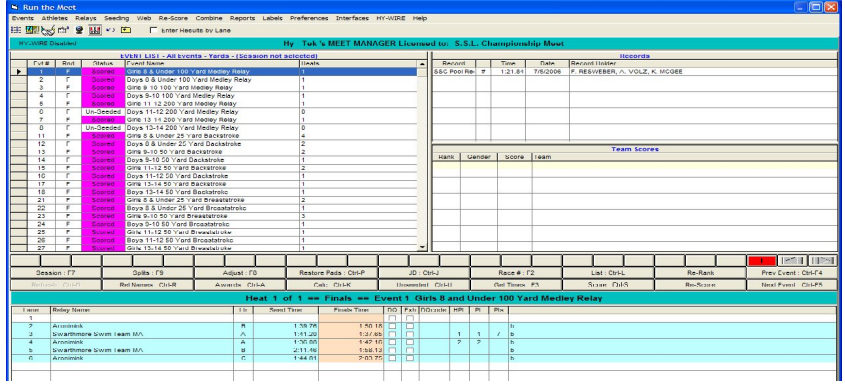

Figure 6 - The Run Menu

- a. If there is a DQ, check the "DQ Box"
- b. Click in the empty "DQCode" box, Click the Drop down menu, and select the infraction that was committed.

| Time                    | DQ | Exh | DQcod                      | e HF                                    | L PL                                                     | Pts                                            |                                                                                                    |
|-------------------------|----|-----|----------------------------|-----------------------------------------|----------------------------------------------------------|------------------------------------------------|----------------------------------------------------------------------------------------------------|
| 31.92                   |    |     | 2J                         | -                                       |                                                          |                                                | b                                                                                                    |
| 27.38<br>20.62<br>23.70 |    |     | 21<br>2J                   | No tou<br>Non-I                         | ich at tu<br>continuo                                    | rn - ba<br>us turi                             | ck<br>ing action - back                                                                                    |
| 27.50<br>24.88          |    |     | 2K<br>2L<br>2N<br>2P<br>70 | Not of<br>Shou<br>Head<br>Toes<br>False | n back<br>Iders pa<br>I did not<br>curled o<br>e start - | off wa<br>ist veri<br>break<br>bver gi<br>Misc | II - back<br>ical toward breast - back<br>the surface by 15 meters - back<br>titter after the start - back |
| MEET                    |    | 6   | 7P<br>7Q                   | Decla<br>Did n                          | ot finish                                                | e star<br>- Misc                               | - Misc                                                                                                    |

Figure 7 - DQ Check box & DQ Codes

- c. If a swimmer does not swim, enter "NS" for the "Finals Time"
- 8. If a coach has a swimmer compete exhibition, check the "Exh" box next to the name.
- 9. If there are discrepancies between the places & times of the finishes
  - a. Click "JD"
  - b. Enter the corrected places for ALL swimmers in the "JD PL" column. (On the far Left)
  - c. Click OK
- 10. Once all information has been entered, click "Score"

- 11. Results window will appear to help you check that everything is as it should be. You may close this.
- 12. Click "Next Event"
  - a. Top Left Window will indicate if the event has been completed.
  - b. The Team Score should have been updated to reflect the previous events score.
- 13. Repeat this process for the remainder of the meet.

#### **Setting Up or Making Changes to Individual Events**

Because you know nothing is ever perfect...

1. In the "Event List" Window, highlight the event where the change will happen.

|   |      | EVENT LIST - All Events - Yards - (Session not selected) |           |                                       |       |  |  |  |  |
|---|------|----------------------------------------------------------|-----------|---------------------------------------|-------|--|--|--|--|
|   | Evt# | Rnd                                                      | Status    | Event Name                            | Heats |  |  |  |  |
|   | 1    | F                                                        | Scored    | Girls 8 & Under 100 Yard Medley Relay | 1     |  |  |  |  |
|   | 2    | F                                                        | Scored    | Boys 8 & Under 100 Yard Medley Relay  | 1     |  |  |  |  |
|   | 3    | F                                                        | Scored    | Girls 9-10 100 Yard Medley Relay      | 1     |  |  |  |  |
|   | 4    | F                                                        | Scored    | Boys 9-10 100 Yard Medley Relay       | 1     |  |  |  |  |
|   | 5    | F                                                        | Scored    | Girls 11-12 200 Yard Medley Relay     | 1     |  |  |  |  |
|   | 6    | F                                                        | Un-Seeded | Boys 11-12 200 Yard Medley Relay      | 0     |  |  |  |  |
|   | 7    | F                                                        | Scored    | Girls 13-14 200 Yard Medley Relay     | 1     |  |  |  |  |
|   | 8    | F                                                        | Un-Seeded | Boys 13-14 200 Yard Medley Relay      | 0     |  |  |  |  |
| ► |      |                                                          | Scored    | Girls 8 & Under 25 Yard Backstroke    | 4     |  |  |  |  |
|   | 12   | F                                                        | Scored    | Boys 8 & Under 25 Yard Backstroke     | 2     |  |  |  |  |
|   | 13   | F                                                        | Scored    | Girls 9-10 50 Yard Backstroke         | 2     |  |  |  |  |
|   | 14   | F                                                        | Scored    | Boys 9-10 50 Yard Backstroke          | 1     |  |  |  |  |
|   | 15   | F                                                        | Scored    | Girls 11-12 50 Yard Backstroke        | 2     |  |  |  |  |
|   | 16   | F                                                        | Scored    | Boys 11-12 50 Yard Backstroke         | 1     |  |  |  |  |
|   | 17   | F                                                        | Scored    | Girls 13-14 50 Yard Backstroke        | 1     |  |  |  |  |
|   | 18   | F                                                        | Scored    | Boys 13-14 50 Yard Backstroke         | 1     |  |  |  |  |

Figure 8 - Events List Window

- 2. Click "Adjust" or press "F8"
- 3. The following menu will appear

| 1  | E Pre  | view /    | Adjust        |                               |         |              |        |                             |                   |    |
|----|--------|-----------|---------------|-------------------------------|---------|--------------|--------|-----------------------------|-------------------|----|
| 1  | Save / | Add Hea   | t Delet       | te Empty Heats Switch Heats   | Athlet  | es Help      |        |                             |                   | 1  |
|    |        | ×         |               | Team                          |         | -            |        |                             |                   | L  |
|    | - U    | ~         | +             | Les realing                   |         | -            |        |                             |                   |    |
| П  | C Hide | e Athlete | is (•         | Show Eligible Athletes C Elig | ble Ath | letes + Swim | -ups   | C Entered Only              | C Alternates Only | F  |
| Н  |        |           |               | Event 11 Girls 8 & Und        | er 25 1 | ard Backst   | roke 1 | Fimed Finals                |                   |    |
| Н  | Row    | Heat      | Lane          | Name                          | Age     | Team         |        | Time                        |                   |    |
| Н  | 1      | 1         | 1             | Mentzinger, Jane              | 7       | SSC-M/       | ۹ ا    | 35.26                       |                   |    |
| Н  | 2      |           | 2             | Spellacy, Carolyn             | 8       | ASU          |        | 26.85                       |                   |    |
| Н  | 4      | 1         | 4             | Boule Julia                   | å       | 650          | °      | 25.47                       |                   |    |
|    | 5      | i         | 5             | McGillin, Gabby               | 7       | SSC-M/       | 4      | 32.43                       |                   |    |
|    | 6      | 1         | 6             | McMullen, Kelly               | 8       | ASC          |        | 27.80                       |                   |    |
|    | 7      | 2         | 1             |                               |         |              |        |                             |                   |    |
|    | 8      | 2         | 2             | Kane, Sarah                   | 7       | ASC          |        | X27.20                      |                   |    |
|    | 10     | 2         | 3             | King, Elizabeth               | 6       | SSU-MA       | Э.     | X35.39<br>V29.57            |                   |    |
|    | 11     | 2         | 5             | Pannas Eleni                  | 6       | SSC-MA       | ۵.     | ×37.96                      |                   |    |
|    | 12     | 2         | 6             | Cappello, Kira                | 7       | ASC          |        | ×30.60                      |                   |    |
|    | 13     | 3         | 1             |                               |         |              |        |                             |                   |    |
|    | 14     | 3         | 2             |                               |         |              |        |                             |                   |    |
|    | 15     | 3         | 3             |                               |         |              |        |                             |                   |    |
|    | 17     | 3         | 4             | Morreale Anna                 | 7       | SSC.M        | 4      | ×NT.                        |                   |    |
|    | 18     | 3         | 6             | Jordan, Sarah                 | 6       | ASC          | ·      | ×34.50                      |                   |    |
| Н  | 19     | 4         | 1             |                               |         |              |        |                             |                   |    |
| Н  | 20     | 4         | 2             | Andruszko, Carolyn            | 8       | ASC          |        | ×34.66                      |                   |    |
|    | 21     | 4         | 3             | Talemal, Lindsay              | 8       | ASC          |        | XNT                         |                   |    |
| Н  | 22     | 4         | 4             | Eleming Audieu                | 6       | ASC          |        | ×34.90                      |                   |    |
|    | 23     | 4         | 6             | Fieming, Addrey               | 0       | AGC          |        | 001                         |                   |    |
| Н  | 20     | 202       |               |                               |         |              |        |                             |                   |    |
| H  |        |           |               |                               |         |              |        |                             |                   |    |
|    |        |           |               | E                             | ligible | Athletes     |        |                             |                   |    |
| ĩ. | F      | leat/Lar  | ne <u>Nam</u> | <u>le</u>                     | Age     | ABBR         | Tear   | <u>n</u>                    |                   | tr |
| Н  | 1      | 4/2       | Andr          | uszko, Carolyn                | 8       | ASC          | Aroni  | mink                        |                   | ľ  |
| u  | 2      |           | Batu          | rka, Sarah                    | 8       | ASC          | Aroni  | mink                        |                   | L  |
| 1  | 3      | 1.14      | Blew          | ett, Hanna                    | 8       | ASC          | Aroni  | mink                        |                   |    |
| ļ  | 4      | 1/4       | Boyle         | e, Julia                      | 8       | ASL          | Atoni  | MINK<br>Namesa Curing Tanan | . 144             | F  |
| H  | 6      |           | Calla         | e, undilute<br>han Maireen    | 7       | ASC          | Aroni  | minute swim tean<br>mink    | PPDS              |    |
| H  | 7      | 2/6       | Cann          | pello Kira                    | 7       | ASC          | Aroni  | mink                        |                   |    |
| H  | 8      | 270       | Cess          | na. Danielle                  | 7       | ASC          | Aroni  | mink                        |                   |    |
| H  | 9      |           | DeFe          | eo, Abby                      | 8       | ASC          | Aroni  | mink                        |                   |    |
| H  | 10     |           | Dick          | ey, Harmony                   | 7       | SSC-MA       | Swar   | thmore Swim Tean            | n-MA              |    |
| H  | 11     | 2/4       | Farre         | II, Kacie Rose                | 8       | ASC          | Aroni  | mink                        |                   |    |
| H  | 12     |           | Fenn          | ing, Mary Kate                | 8       | ASC          | Aroni  | mink                        |                   |    |

Figure 9 - Preview / Adjust Menu

- 4. Select the Team that is making a change
- 5. Select "Show Eligible Athletes"
- 6. To change lanes, click the swimmer and drag them to the appropriate lane.

- 7. To remove a swimmer, double click, and click "YES".
- 8. To enter a swimmer, click and drag the swimmer to the appropriate lane.
- 9. When closing Adjust menu, Click SAVE
- 10. Make sure you update the Heat Sheets for the Runner.

#### **Setting Up / Making Changes to Relay Events**

Since M.I.A. Swimmers always seem to come back to bite you in more ways than one...

- 1. If the change is to the relay team as a whole, (scratching, changing lanes) this can be done like you have just done for an individual event.
- 2. Changing Relay Names within a Relay Team
  - a. Click "Relay Names"

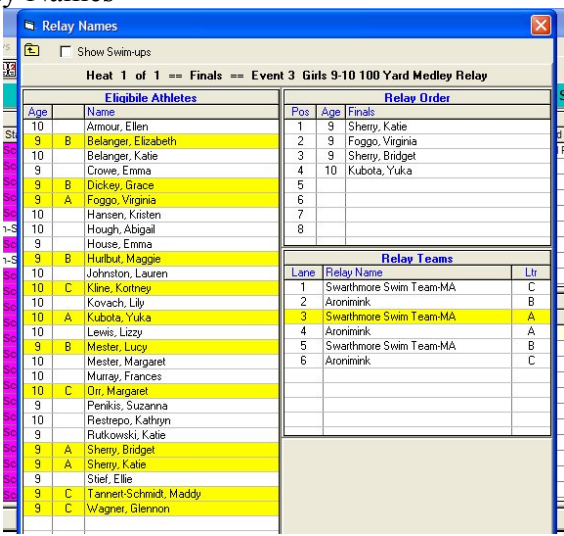

Figure 10 - Relay Names Menu

- b. Select the Relay Team in the bottom right-hand window
- c. Remove a swimmer from relay by double clicking the name from the "Relay Order" window
- d. Replace the swimmer, by double clicking on the un-highlighted swimmers name from the "Eligible Athletes" window.
- e. To change the order of the relay, drag and drop the names into the proper order.
- 3. Close window when finished

#### **Closing the Meet for the Coaches**

Now that the meet is finally over, there is one more thing that your coach needs... the Results!

- 1. Backup the database.
  - a. From the main menu go to "File Backup"
  - b. Select Location of the coaches' USB Drive for the file to be saved. Click OK
  - c. You will see the following message, and then Click OK

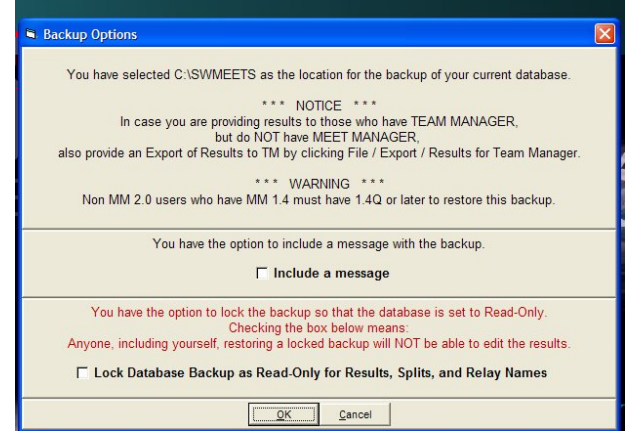

Figure 14 - Backup Warning Message

- d. Double check the location that the file was saved to.
- 2. COACHES: EMAIL YOUR BACKUP FILE TO MATT STEWART at <a href="mailto:stewart@havsd.net">stewart@havsd.net</a> as soon as possible.

Yes, in case you were wondering, it is actually that easy!

## Chapter 2

# How is Team Manager going to help me?

Team Manager is another simple database program. This one that helps you keep track of all information regarding your swimmers. We will mostly use it for a record of all their times. This will also make your life tremendously easier when it is time for championship entries. Many of you have already done this at least once, as this is the process for turning in entries for Districts in years past.

# **Beginning of the Season (Your own Teams)**

You probably already have something put together from previous seasons, but for those starting from scratch...

- 1. From the main menu go to "Setup System Preferences"
  - a. Make sure the "Always Age-Up to Today" is CHECKED
  - b. Set Default Team Type to: HIGH SCHOOL
  - c. Set Default Team Registration to: OTH

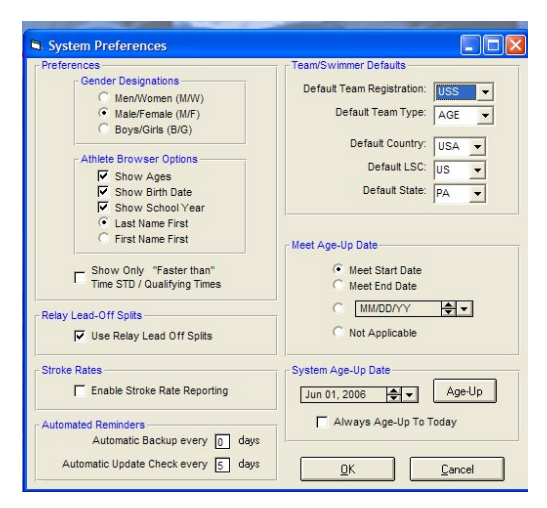

Figure 11 - TM System Preferences

- 2. From the main menu go to "Teams"
  - a. Add your Team
- 3. From the main menu go to "Athletes"
  - a. Add everyone on your roster
  - b. Make sure you have Name, Birth Date, Gender, Team 1

| Athlete Information                                                                                                    |                                                                                                    |
|----------------------------------------------------------------------------------------------------|----------------------------------------------------------------------------------------------------|
| Athlete Information         First Name:           Last Name:         First Name:           Preferred Name:         Birthdate:           Build ID         D #           Athlete Celt           Gender (M,F):         Athlete E-Mait                                                                                                    | Middle:                                                                                                    |
| Primary Contact     Secondary Contact     Medical     Custom       Father's Last:     Primary Maling Information     Primary Maling Information       Molther's Last:     Molther's First:     Molther's First:       Mailing Address:     Molther's First:     Molther's First:       Oby:     State:     PA       Postal Code:     Country:     USA       Swap     Fill in Mail To'r if different from first names and last name       Mames.Tele, E-mail     Mail to: | Member of<br>Team 1:<br>Team 2:<br>Team 3:<br>Group:<br>Subgroup:<br>WM Group:<br>WM Group:<br>WM Subgroup:<br>Subgroup:<br>Y |
| Primary Contact Information           Home Prone:         FAX:           Father         FAX:           Office Phone:         Cell:           Mother         Office Phone:           Office Phone:         Cell:           E-Mait:         Cell:                                                                                                    | Registration     QK       Recruiting     Cancel                                                                               |

Figure 12 - Adding New Athletes

c. Everything else is for your kicks and giggles, but a good way to keep all info in one spot.

#### **Setting up Meets**

Don't you feel like this is all we do anymore?

- 1. Download TM Events Files from <u>http://www.fordswimdive.com/clswimdive.html</u>. Be sure to save them in a location you will remember.
- 2. From the main menu go to "File Import Meet Events"
  - a. Select File and Import
- 3. From the main menu go to "Meets"
  - a. To add a new meet to your Meets, click "Add."
  - b. Fill in all necessary info about the Meet
    - i. Be specific about Dates, Course
  - c. Repeat for each Meet you will have this season.

#### **Setting up Events**

As tempted as you may be, please don't add extra events.

- 1. Select the Meet that you will add events to.
- 2. From the meet menu go to "Events"
  - a. Select Copy Events.
  - b. From Dropdown menu, Select the downloaded TM template (High School Yards or High School Meters)
    - i. Select the following Copy Options: "All Events" & "Entry Events"

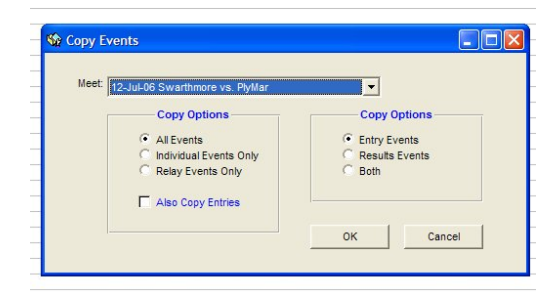

Figure 13 - Copying Events

c. Click OK

#### Writing a Lineup

Because unfortunately they don't write themselves...yet!

- 1. Select Meet that you will enter
- 2. From the meet menu go to "Entries"
  - a. Select "Entries by Event"
  - b. Select the Team the swimmers are swimming for & the team they are from (this is redundant, but you must do this twice)
- 3. Relays
  - a. Click New Relay
    - i. Select IN ORDER your 4 swimmers
    - ii. Enter the Heat / Lane
      - 1. Please check with visiting pool which lanes are HOME/AWAY
      - 2. DON'T FORGET TO ENTER HEAT AND LANE!!!!!!
      - 3. IF YOU DON'T DO THIS, YOUR SWIMMERS WILL NOT SHOW UP IN MEET MANAGER, & YOU WILL HAVE TO REDO THIS AT THE TABLE AT THE MEET (and is a nightmare to do before a meet).
    - iii. Repeat to add additional B & C relays

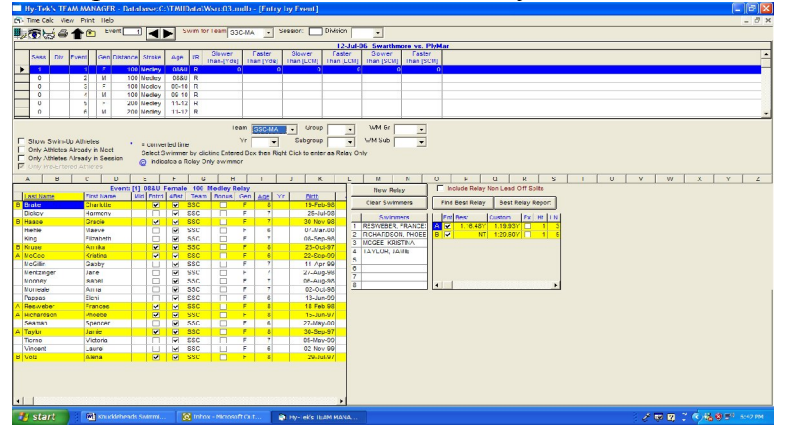

Figure 14 - Entries by Event (Relays)

b. Click Arrow to go to next event

#### 4. Individuals

- a. Check off the "Entrd" box next to the swimmer's name
- b. Enter the Heat and Lane
  - 1. Please check with visiting pool which lanes are HOME/AWAY
  - 2. DON'T FORGET TO ENTER HEAT AND LANE!!!!!!!
  - 3. IF YOU DON'T DO THIS, YOUR SWIMMERS WILL NOT SHOW UP IN MEET MANAGER, & YOU WILL HAVE TO REDO THIS AT THE TABLE AT THE MEET (and is a nightmare to do before a meet).

|                                                                                                    | iew Print                                                                                                    | Help             |            |                                                                                                    |                                                                                                    |               | -           | -      | -      |           |                                                                                        |                                                                                                    |      |                                                                                                    |                                                                                                    |                                                                                                    |           |
|----------------------------------------------------------------------------------------------------|----------------------------------------------------------------------------------------------------|------------------|------------|----------------------------------------------------------------------------------------------------|----------------------------------------------------------------------------------------------------|---------------|-------------|--------|--------|-----------|----------------------------------------------------------------------------------------|----------------------------------------------------------------------------------------------------|------|----------------------------------------------------------------------------------------------------|----------------------------------------------------------------------------------------------------|----------------------------------------------------------------------------------------------------|-----------|
|                                                                                                    | ) 🌰 🗈                                                                                                    | Event            | 14         |                                                                                                    | with for lea                                                                                                    | T SSC-MA      | - 5         | ession |        | Distrion  |                                                                                        | -                                                                                                    |      |                                                                                                    |                                                                                                    |                                                                                                    |           |
| 2 C 100 4 -                                                                                                    |                                                                                                    |                  |            |                                                                                                    |                                                                                                    | -             | _           |        | _      | 12.1      | - 00 F                                                                                 |                                                                                                    |      | Diales                                                                                                    |                                                                                                    |                                                                                                    |           |
|                                                                                                    |                                                                                                    |                  |            |                                                                                                    | - Skr                                                                                                    | wei Er        | asler       | Sku    | 1997   | Fester    |                                                                                        | luwer                                                                                                    | T    | Fealer                                                                                                    |                                                                                                    |                                                                                                    |           |
| SARE IN                                                                                                    | P VMTr                                                                                                    | t-en ines        | ance str   | 100                                                                                                    | UNIT I DATE                                                                                                    | (Yes) Its     | n [Yris]    | Itan   | 0.030  | Itan (I C | :0] 10                                                                                 | In pills                                                                                                    | 9 18 | an (SCIII)                                                                                                    |                                                                                                    |                                                                                                    |           |
| 1                                                                                                    | 11                                                                                                    | F                | 26 Bad     | < 083L                                                                                                    |                                                                                                    | 0             | 0           |        | 0      |           | 0                                                                                      |                                                                                                    | 0    | 0                                                                                                    |                                                                                                    |                                                                                                    |           |
| 1                                                                                                    | 12                                                                                                    | M                | 25 Had     | C (USAL                                                                                                    | 11                                                                                                    | (1            | 0           |        | 0      |           | 0                                                                                      |                                                                                                    | 13   | 0                                                                                                    |                                                                                                    |                                                                                                    |           |
| 1                                                                                                    | 13                                                                                                    | F                | \$0 3ad    | c 20-10                                                                                                    |                                                                                                    | 0             | 0           |        | 0      |           | 0                                                                                      |                                                                                                    | 0    | 0                                                                                                    |                                                                                                    |                                                                                                    |           |
|                                                                                                    | 14                                                                                                    | M                | SO BAC     | 24-11                                                                                                    |                                                                                                    | 0             | 0           |        | 0      |           | 0                                                                                      |                                                                                                    | 0    | 0                                                                                                    |                                                                                                    |                                                                                                    |           |
|                                                                                                    | 16                                                                                                    | P                | 50 300     | 11-12                                                                                                    |                                                                                                    | 0             | 0           |        | -      |           | 0                                                                                      |                                                                                                    | 0    | 0                                                                                                    |                                                                                                    |                                                                                                    |           |
|                                                                                                    | 10                                                                                                    | м                | 50 580     | < 16D                                                                                                    | 1.4                                                                                                    | ,u .          | U           | _      |        |           | -0                                                                                     | _                                                                                                    | 0    | u                                                                                                    |                                                                                                    |                                                                                                    |           |
| Terre All                                                                                                    | also All                                                                                                    |                  |            |                                                                                                    |                                                                                                    | Tean S        | SC-NA       |        | Gruup  |           | - N                                                                                    | MGi                                                                                                    | -    | -                                                                                                    |                                                                                                    |                                                                                                    |           |
|                                                                                                    |                                                                                                    | Cute             | ff Time Fu | ige Factor:                                                                                                    |                                                                                                    |               | -           | -      |        | -         | 1                                                                                      |                                                                                                    |      |                                                                                                    |                                                                                                    |                                                                                                    |           |
| Show Swin-U                                                                                                    | Up Altiele                                                                                                    | 5                | * = ce     | erverbed time                                                                                                    |                                                                                                    |               | -           | 5.     | ograup | 1 2       | - w                                                                                    | n sub                                                                                                    |      | -                                                                                                    |                                                                                                    |                                                                                                    |           |
| Only Athletez                                                                                                    | e //ready is                                                                                                    | 1 lieet          | * india    | ates a time                                                                                                    | did not make                                                                                                    | the cuttoff.  |             |        |        |           |                                                                                        |                                                                                                    |      |                                                                                                    |                                                                                                    |                                                                                                    |           |
|                                                                                                    |                                                                                                    |                  | % indi.    | ales a line                                                                                                    | (- fucqe fact                                                                                                    | don) make the | e cutto ff. |        |        |           |                                                                                        |                                                                                                    |      |                                                                                                    |                                                                                                    |                                                                                                    |           |
|                                                                                                    |                                                                                                    |                  |            |                                                                                                    |                                                                                                    |               |             |        |        |           |                                                                                        |                                                                                                    |      |                                                                                                    |                                                                                                    |                                                                                                    |           |
| A B                                                                                                    | C                                                                                                    | D                | E          | F                                                                                                    | 6                                                                                                    | H             | 1           | 1      | K      | L         |                                                                                        | м                                                                                                    | N    | 0                                                                                                    | P Q                                                                                                    | R S T U                                                                                                    | L V W X Y |
|                                                                                                    |                                                                                                    |                  |            |                                                                                                    |                                                                                                    |               |             |        |        | Eve       | ent: [14]                                                                              | 09-10                                                                                                    | Male | 50 Back                                                                                                    |                                                                                                    |                                                                                                    |           |
| ct Kame                                                                                                    | First Na                                                                                                    | 10e              | Mid Fintra | leam                                                                                                    | Hest Line                                                                                                    | Custor        | Exhib       | Alt    | Honus  | Fiest 1   | N Ges                                                                                  | 200                                                                                                    |      | Firth                                                                                                    | Acheved                                                                                                    | Meet A cheved                                                                                                    |           |
| sko                                                                                                    | Jeck                                                                                                    |                  |            | SSC                                                                                                    | \$4.56Y                                                                                                    |               | 1.0         | 10     | L U    |           | M                                                                                      | 10                                                                                                    |      | 00-Mar-06                                                                                                    | 19-Jui-06                                                                                                    | Swathmord va Hiddes Hallow                                                                                                    |           |
|                                                                                                    | 10.000                                                                                                    |                  |            |                                                                                                    |                                                                                                    |               |             |        |        |           |                                                                                        | -                                                                                                    |      |                                                                                                    |                                                                                                    |                                                                                                    |           |
| 1000410                                                                                                    |                                                                                                    |                  | - 18       | Sest:                                                                                                    | NI                                                                                                    |               |             | 8      |        |           | M                                                                                      | 9                                                                                                    |      | 20-Mity-87                                                                                                    |                                                                                                    |                                                                                                    |           |
| oncy                                                                                                    | Celin                                                                                                    |                  | H          | SSC<br>SSC                                                                                                    | NI                                                                                                    |               |             | 븝      |        |           | M                                                                                      | 9                                                                                                    |      | 28-May-97<br>10-Oct-96                                                                                                    |                                                                                                    |                                                                                                    |           |
| oncy                                                                                                    | Celin                                                                                                    |                  |            | SSC<br>SSC<br>NNI:                                                                                                    | NI<br>NT<br>NI                                                                                                    |               |             |        |        |           | M                                                                                      | 9                                                                                                    |      | 20-May-87<br>10-Oct-06<br>01-Mar-87                                                                                                    | 40.110.00                                                                                                    | PL020 -= PL020                                                                                                    |           |
| oncy                                                                                                    | Celin<br>Lianel<br>Sam                                                                                                    |                  |            | SSC<br>SSC<br>SSC<br>SSC                                                                                                    | NT<br>NT<br>1:01.90Y                                                                                                    |               |             |        |        |           | M                                                                                      | 9                                                                                                    |      | 20-May-97<br>10-Oct-06<br>01-Mar-97<br>05-Jan-97                                                                                                    | 18-Jul-06                                                                                                    | JV SSC va. JV PSC                                                                                                    |           |
| oncy<br>mease                                                                                                    | Colin<br>Daniel<br>Sam<br>Aiex                                                                                                    |                  |            | SSU:<br>SSC<br>NSU:<br>SSC<br>NSU:<br>SSC                                                                                                    | NI<br>NT<br>1:01.90Y'<br>1:19.16Y                                                                                                    |               |             |        |        |           | M<br>M<br>M<br>M                                                                       | 9<br>9<br>10                                                                                                    |      | 28-May-97<br>10-Oct-96<br>01-Mar-97<br>05-Jan-97<br>03-Jul-95<br>43-Mar-97                                                                                                    | 18-Jul-06<br>19-Jul-06                                                                                                    | JV SSC vs. JV PSC<br>JV SSC vs. JV PSC<br>JV SSC vs. JV WNNC<br>PSC Visc Trick 2049                                                                                                    |           |
| incy<br>mean                                                                                                    | Colin<br>Daniel<br>Sam<br>Alex<br>Nick                                                                                                    |                  |            | NNI:<br>850<br>NNI:<br>850<br>NNI:<br>850                                                                                                    | NI<br>NT<br>1:01:00Y<br>1:19:16Y<br>1:11:58Y                                                                                                    |               |             |        |        |           | M<br>M<br>M<br>M<br>M                                                                  | 9<br>10                                                                                                    |      | 28-May-97<br>10-Oct-96<br>01-Mar-97<br>05-Jan-97<br>83-1659<br>12-Mar-97<br>0, 10 Mar                                                                                                    | 18-Jul-06<br>19-Jul-06<br>12-Jun-06                                                                                                    | JV SSC vs. JV PSC<br>JV SSC vs. JV PSC<br>JV SSC vs. JV WNNC<br>SSC Time Trails 2006<br>UV SSC vs. JV JI V                                                                                                    |           |
| incy<br>mean                                                                                                    | Calin<br>Lianel<br>Sam<br>Alex<br>Nick<br>Weinen                                                                                                    | A+r              |            | NNC<br>880<br>NNC<br>880<br>NNC<br>880<br>NNC<br>880                                                                                                    | NI<br>NT<br>1:01.00Y<br>1:10.16Y<br>1:11.58Y<br>58.14Y                                                                                                    |               |             |        |        |           | M<br>M<br>M<br>M<br>M<br>M                                                             | 9<br>9<br>10<br>10<br>9                                                                                                    |      | 28-May-97<br>10-Oct-96<br>05-Jan-97<br>83-1059<br>12-Mar-97<br>87-10-95<br>97-01-95                                                                                                    | 18-Jul-06<br>19-Ji LDN<br>12-Jun-06<br>06-Ji LDN                                                                                                    | JV SEC 10. JV PEC<br>JV SEC 10. JV VEC<br>SEC Time Trais 2006<br>JV SEC 19. JV PI Y<br>Elementaries an Destandation                                                                                                    |           |
| Intervention<br>Intervention<br>In                                                                                                    | Celin<br>Daniel<br>Sam<br>Alex<br>Nick<br>Weinin<br>Alexen                                                                                                    | der.             |            | NNU:<br>850<br>NNU:<br>850<br>NNU:<br>850<br>NNU:<br>850<br>NNU:<br>850                                                                                                    | NI<br>NT<br>1:01:00Y<br>1:18:16Y<br>1:11:58Y<br>58:14Y<br>46:67Y                                                                                                    |               |             |        |        | 1         | M<br>M<br>M<br>M<br>M<br>S<br>M                                                        | 9<br>9<br>10<br>9<br>10<br>9<br>10<br>9<br>9<br>10                                                                                                    |      | 28-May-97<br>10-Oct-96<br>03-Mar-97<br>05-Jan-97<br>05-Jan-97<br>07-01-96<br>07-01-96<br>05-Oct-95<br>05-Oct-95                                                                                                    | 18-J(L-06<br>18-J(L-05<br>12-Jun-06<br>06-J(L-06<br>21-Jun-06<br>11-J(L-06)8                                                                             | JV SSC vs. IV PSC<br>JV NSC vs. IV VSRC<br>SSC Time Trabs 2006<br>JV NSC vs. IV PI Y<br>Swattheore vs. Pomypacker<br>V NSC vs. IV ANC                                                                                                    |           |
| International Control of Control of Control                                                                                                    | Colin<br>Daniel<br>Sam<br>Alex<br>Nick<br>William<br>Alexen<br>Cansen<br>David                                                                                            | der.<br>pher     |            | 550<br>550<br>550<br>550<br>550<br>550<br>550<br>550<br>550                                                                                                    | NI<br>NT<br>NI<br>1:01.00Y<br>1:18 16Y<br>1:11.58Y<br>N8 14Y<br>16.57Y<br>N4 45Y<br>NT                                                                                                    |               |             |        |        | 4         | M<br>M<br>M<br>M<br>M<br>M<br>S<br>M<br>M<br>M                                         | 9<br>9<br>9<br>10<br>9<br>9<br>9<br>9<br>9<br>9<br>9<br>9<br>9<br>9<br>9<br>9<br>9<br>9<br>9<br>9                                                                                                    |      | 28-May-97<br>10-Oct-96<br>01-Mar-97<br>05-Jan-97<br>05-Jan-97<br>07-01-98<br>28-Oct-95<br>05-FeB-97<br>15-Jan-97<br>15-Jan-97                                                                                                    | 18-JUL-06<br>19-JUL-06<br>06-JUL-06<br>21-Jun-06<br>11-JUL-08                                                                                            | JV SSC vs. JV PSC<br>JV NSC vs. JV PSC<br>JV NSC vs. JV WNRC<br>SSC Vs. JV WNC<br>JV NSC vs. JV HY<br>SWotherson vs. Posnypackor<br>JV NSC vs. JV ANC                                                                                                    |           |
| International Second                                                                                                    | Colin<br>Lianel<br>Sam<br>Alex<br>Noix<br>Weisen<br>Canson<br>David<br>Andres                                                                                             | der<br>paer      |            | 5540<br>550<br>NNE<br>550<br>NNE<br>550<br>550<br>550<br>550<br>550<br>550<br>550<br>55                                                                                                    | NI<br>NT<br>NI<br>1:01:00V<br>1:18:16V<br>1:11:68V<br>58:14V<br>46:57V<br>54:48V<br>NT<br>42:14V                                                                                                    |               |             |        |        | 1         | M<br>M<br>M<br>M<br>M<br>S<br>M<br>M<br>M                                              | 9<br>9<br>10<br>9<br>10<br>9<br>10<br>9<br>9<br>9<br>9<br>9<br>9<br>9<br>9<br>9<br>9<br>9<br>9                                                                                                    |      | 28-May-97<br>10-Oot-96<br>01-Mar-97<br>05-Jan-97<br>05-Jan-97<br>07-01-96<br>12-Mar-97<br>07-01-96<br>05-F4D-97<br>18-Jan-97<br>25-Oot-95<br>05-F4D-97<br>18-Jan-97                                                                                                    | 18-Jul-06<br>18-Jul-06<br>06-Jul-06<br>21-Jul-06<br>11-Jul-08<br>24-Jul-08                                                                               | JV 550 vs. IV PSC<br>IV NSI: vs. IV VNNI:<br>500 Time Trab 2008<br>IV NSI: vs. IV AV<br>Swathware vs. Pontypacker<br>IV NSI: vs. IV ANC<br>2006 NS. Catalhelinent MP1                                                                                                    |           |
| result<br>oncy<br>resea<br>spra<br>spra<br>igh<br>igh<br>oveo<br>ktrepo<br>swebcr                                                                                                    | Colin<br>Lianel<br>Sam<br>Alex<br>Noix<br>Weisen<br>Cansen<br>David<br>Andres<br>Clay                                                                                     | der<br>pher<br>w |            | SSIC           SSC           NNI:           SSC           NNI:           SSC           NNI:           SSC           NNI:           SSC           NNI:           SSC           NNI:           SSC           NNI:           SSC           NNI:           SSC           NNI:           SSC           SSC                                                                                                    | NI<br>NT<br>NI<br>1:01.03Y <sup>1</sup><br>1:14.163Y<br>1:11.687Y<br>56.67Y<br>54.45Y<br>NT<br>46.67Y<br>N4.45Y<br>NT<br>42.14Y<br>42.05Y                                                                                                    |               |             |        |        | -         | M<br>M<br>M<br>M<br>M<br>M<br>S<br>M<br>M<br>M<br>M<br>M                               | 9<br>9<br>10<br>9<br>10<br>9<br>10<br>9<br>9<br>9<br>9<br>9<br>9<br>9<br>9<br>9<br>9<br>9<br>9                                                                                                    |      | 28-May-97<br>10-Oct-96<br>01-Mar-97<br>05-Jan-97<br>03-Mar-97<br>03-Mar-97<br>03-Mar-97<br>03-Mar-97<br>03-Mar-97<br>13-Mar-97<br>28-Oct-95<br>05-Feb-97<br>28-Jan-98                                                                                                    | 18-Jul-06<br>19-Jul-06<br>06-Jul-06<br>21-Jun-06<br>11-Jul-08<br>24-Jun-08                                                                               | JV SSC vs. IV PSC<br>JV SSC vs. IV PSC<br>JV SSC vs. IV WNRL<br>SSC Time This 2006<br>JV SSC vs. IV H V<br>Swetthere vs. P Dongpacker<br>JV SSC vs. IV ANC<br>ZBER SN. CAABULINEH AMP 1<br>SSC Time This 2006                                                                                                    |           |
| impani<br>rrace<br>space<br>rcc<br>ggh<br>ggh<br>bivos<br>strepn<br>awebor<br>tte                                                                                                    | Celin<br>Daniel<br>Sam<br>Aex<br>Nick<br>Weisen<br>Aexen<br>Cansen<br>David<br>Acter<br>Cansen<br>David<br>Acter<br>Cansen<br>David<br>Acter<br>Cansen<br>David<br>Acter  | dor<br>paer<br>v |            | 5540<br>5550<br>55500<br>5550<br>55500<br>5550<br>55500<br>55500<br>55500<br>55500<br>55500<br>5550 | NI<br>NI<br>NI<br>1:01.03Y <sup>1</sup><br>1:10.103Y <sup>1</sup><br>1:10.103Y <sup>1</sup><br>1:11.58Y<br>1:11.58Y<br>88.14Y <sup>1</sup><br>46.57Y<br>84.45Y<br>N1<br>42.14Y<br>40.25Y<br>40.25Y<br>41.98Y                                                                                                    |               |             |        |        |           | M<br>M<br>M<br>M<br>M<br>M<br>M<br>M<br>M<br>M<br>M<br>M<br>M                          | 9<br>9<br>10<br>10<br>10<br>10<br>10<br>10<br>10<br>10<br>10<br>10<br>10                                                                                                    |      | 26-May-87<br>10-Oct-06<br>01-Mar-07<br>05-Jan-97<br>05-Jan-98<br>05-H6-37<br>18-Jan-07<br>25-Oct-05<br>05-H6-37<br>18-Jan-07<br>25-Jan-08<br>06-Jan-08<br>06-Jan-08<br>06-Jan-08                                                                                                    | 18-Jul-06<br>19-JiLD3<br>12-Jun-06<br>06-JiLD6<br>21-Jun-06<br>11-JiLD6<br>24-Jun-08<br>12-Jun-08<br>12-Jun-08                                           | JV SEC 19. JV PEC<br>IN NET 19. JV VNRI;<br>SEC Time Triab 2016<br>JV NET 19. IV NY<br>Swatcher va Transpactor<br>JV NET 19. JV NY<br>SWATCH VA NAC<br>ZUBESN CHARMUNSHEMP1<br>SEC Time Traba 2016<br>Swatcher va Strikete Malwy                                                                                                    |           |
| Interest In<br>oncy<br>rreace<br>inpase<br>inpase<br>inp | Celin<br>Celin<br>Daniel<br>Sam<br>Aex<br>Nick<br>Weisen<br>Aexen<br>Cansen<br>David<br>Antree<br>Cay<br>Hen<br>Jeo                                                       | der<br>paer<br>v |            | SSU:           SSU:                                                                                                    | NI<br>NT<br>1:01:00V<br>1:10:160V<br>1:11:50V<br>1:11:50V<br>1:11: |               |             |        |        |           | M<br>M<br>M<br>M<br>M<br>M<br>M<br>M<br>M<br>M<br>M<br>M<br>M                          | 9<br>9<br>10<br>10<br>10<br>9<br>10<br>9<br>9<br>9<br>8<br>9<br>9<br>9<br>9<br>9<br>9<br>9<br>9<br>9<br>9<br>9<br>9<br>9<br>9<br>9                                                                                |      | 21-May-97<br>10-Oct-06<br>01-Jane-97<br>05-Jan-07<br>05-Jan-07<br>05-Jan-07<br>05-Jan-07<br>05-Jan-07<br>15-Jan-08<br>05-Jan-08<br>05-Jan-98<br>06-Jan-98<br>06-Jan-98<br>06-Jan-98<br>06-Jan-98<br>06-Jan-98<br>06-Jan-98<br>06-Jan-98<br>06-Jan-98<br>06-Jan-98<br>06-Jan-98<br>06-Jan-98<br>06-Jan-98<br>06-Jan-98<br>06-Jan-98<br>06-Jan-98<br>06-Jan-98<br>06-Jan-98<br>06-Jan-98<br>06-Jan-98<br>06-Jan-97<br>06-Jan-97<br>06-Jan-98<br>06-Jan-97<br>06-Jan-98<br>06-Jan-98  | 18-Jul-06<br>18-Jul-06<br>18-Jul-06<br>18-Jul-06<br>11-Jul-08<br>11-Jul-08<br>24-Jul-06<br>19-Jul-06<br>19-Jul-06<br>22-Jul-06                           | JV EBC va. IV PBC<br>IV NSI: vs. JV WNRI:<br>SECTIME TNA SOLO<br>IV NSI: vs. JV HV<br>Sendhere: vs. Ponnyadker<br>IV NSI: vs. JV HV<br>Sendhere: vs. Ponnyadker<br>JV NSI: vs. JV ANC<br>ZIERN: S. CHAIHAINNEMMENT<br>SECTIME TNA 2016<br>Swattener vs. Niefer Halvy<br>SEL COLD MICHAL CHAINNE                                                                                                    |           |
| Intervention<br>oney<br>presention<br>presention                                                                                                    | Colin<br>Daniel<br>Sam<br>Alex<br>Nick<br>William<br>Alexan<br>Cansin<br>David<br>Antres<br>Clay<br>Hen<br>Joo<br>Derek                                                   | dor<br>paar<br>w |            | SSU:           SSC           SSC           SSU:           SSC           SSU:           SSC           SSU:           SSC           SSU:           SSC           SSU:           SSU:           SSU:           SSU:           SSU:                                                                                                    | NI<br>NT<br>NI<br>1:01.00V<br>1:10 160V<br>1:11.68V<br>NR 14V<br>46.67V<br>54.46V<br>NT<br>42.14V<br>40.55V<br>40.55V<br>40.68V<br>1:15.08V                                                                                                    |               |             |        |        |           | M<br>M<br>M<br>M<br>M<br>M<br>M<br>M<br>M<br>M<br>M<br>M<br>M<br>M<br>M<br>M           | 90<br>90<br>100<br>90<br>100<br>90<br>100<br>90<br>100<br>90<br>100<br>90<br>100<br>90<br>100<br>90<br>100<br>90<br>100<br>90<br>100<br>90<br>90<br>90<br>90<br>90<br>90<br>90<br>90<br>90<br>90<br>90<br>90<br>9 |      | 28-M89-97<br>10-Oct-06<br>10-Jane-97<br>05-Jan-97<br>87-Jan-97<br>87-Jan-97<br>97-Jan-98<br>98-Jan-97<br>98-Jan-97<br>98-Jan-97<br>98-Jan-98<br>98-Jan-98<br>98-Jan-97<br>18-Jan-97<br>18-Jan-97<br>18-Jan-97<br>18-Jan-97<br>18-Jan-98                                                                                                    | 18-Jci-06<br>18-Jci-08<br>18-Jri-D8<br>21-Jun-06<br>11-Jri-D8<br>74-Jri-D8<br>74-Jri-D8<br>12-Jun-06<br>19-Jri-D8<br>22-Jci-06<br>11-Jri-D8              | JV 550 vs. IV PSC<br>IV SSI vs. IV PSNI<br>SSI films This IV PSNI<br>SSI films This IV PSNI<br>Sandhinetra vs. IV PSNI<br>Sandhinetra vs. IV PSNI<br>SSI VSNI<br>SSI VSNI                                                                                                    |           |
| Intervention<br>oncey<br>propera<br>propera                                                             | Celin<br>Celin<br>Daniel<br>Sam<br>Aex<br>Nick<br>William<br>Aex<br>Nick<br>William<br>Canson<br>David<br>Antreo<br>Clay<br>Hen<br>Jeo<br>David<br>Chres<br>Nick<br>Philp | dor<br>pher<br>N |            | SNIC           SEC           SNIC           SEC           SNIC           SEC           SNIC           SEC           SNIC           SEC           SNIC           SEC           SNIC           SEC           NNIC           SEC           NNIC           SEC           NNIC           SEC           SNIC           SEC           SNIC                                                                                                    | NI<br>NT<br>1:01.00Y<br>1:10.10Y<br>1:11.68Y<br>58.12Y<br>58.12Y<br>54.45Y<br>54.45Y<br>54.45Y<br>42.14Y<br>49.35Y<br>49.35Y<br>49.35Y<br>41.58Y<br>46.63Y<br>1:15.08Y<br>48.71Y                                                                                                    |               |             |        |        |           | M<br>M<br>M<br>M<br>M<br>M<br>M<br>M<br>M<br>M<br>M<br>M<br>M<br>M<br>M<br>M<br>M<br>M | 9<br>9<br>10<br>9<br>10<br>9<br>10<br>9<br>9<br>10<br>9<br>10<br>9<br>10<br>10<br>10                                                                                                    |      | 28-May-87<br>10-Oct-06<br>10-Jata-397<br>05-Jan-07<br>12-Jan-07<br>12-Jan-07<br>12-Jan-07<br>12-Jan-07<br>12-Jan-07<br>13-Jan-07<br>13-Jan-07 | 18-Jul-06<br>18-Jul-06<br>18-Jul-06<br>06-Jul-06<br>21-Jun-06<br>11-Jul-08<br>12-Jun-06<br>13-Jul-06<br>13-Jul-06<br>22-Jul-06<br>12-Jun-08<br>27-Jun-08 | NY SEC INS IN PRC<br>INSTITUTIONS<br>SECTIONS<br>SECTIONS |           |

Figure 15 - Entries by Event (Individuals)

c. If they will swim Exhibition, be sure to click the exhibition box

### Day of the Meet (Exporting)

Coaches should be putting their files on a USB drive so that it may be taken to the meet and uploaded to Meet Manager. Please be organized and know exactly with file name represent which meet if you are keeping multiple meets on the same disk. Coaches should also bring a printout of their entries listed by event in case of any errors.

- 1. From the main menu go to "File Export Athletes / Teams"
  - a. Select Team
  - b. Select Location for file to be sent to. Click OK.
- 2. From the main menu go to "File Export Meet Entries"
  - a. Select the Meet, Check "Export Relays"
  - b. Select Location for file to be sent to. Click OK.
- 3. From the main menu go to "Reports Performance Meet Entries"

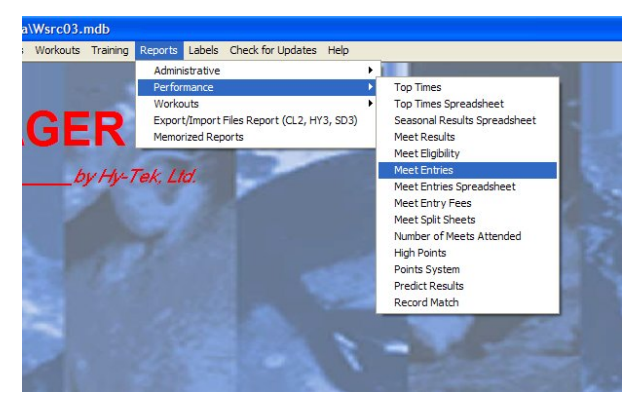

Figure 16 - Selecting Report Types

a. A menu like the following will appear.

| Meet: 18-Jul-06 JV SSC vs                                                        | s. JV PSC                                                                                   |                                                                                                    |
|----------------------------------------------------------------------------------|---------------------------------------------------------------------------------------------|----------------------------------------------------------------------------------------------------|
| Team: SSC-MA<br>Group:<br>Subgroup:<br>WM Group:<br>WM Subgroup:                 | Filters  Gen Age Sess / Div  C All  C Male  C Female                                        | Other Options<br>Show Times Unconverted  <br>Include Proof of Time  <br>Include Team Address  <br>Include Converted Times  <br>Do Not Show Entry Times |
| School Year:<br>Totals on Separate Page V<br>Include Inactive Stroke:<br>Stroke: | Include Registration D     Include Official Statement      / Distance Filters     Distance: | Event Filters                                                                                                    |
| C Meet Event Number<br>• Meet Event Heat/Lane                                    | Sont by                                                                                     | None     LEN Points     Hy-Tek Age Group     GB Points     Hy-Tek Single Year     GB BAG Po     Hy-Tek Open     NISCA Point     FINA Points            |
| C Name<br>C Age                                                                  | C Name (1 Swimmer per Page)<br>C Stroke and Distance                                        |                                                                                                    |

Figure 17 - Meet Entries Report Menu

- b. Select the Meet from the Dropdown menu
- c. Select "Meet Event Heat / Lane" from the "Sort by" section.
- d. Select "Individual and Relays" from the "Event Filters" section.
- e. Click on "Create Report".
- f. Print out copies of the Meet Entries.
- g. Bring your print-out and USB drive (w/ Entry File and Roster File) to the meet

#### **After the Meet (Exporting/Importing Results)**

There's no excuse for not doing it. You'll thank yourself later...

1. From the main menu go to "File - Export - Results for Team Manager or SWIMS"

| Select                         | tion Criteria                 |
|--------------------------------|-------------------------------|
| Team: SSC:MA ▼<br>LSC: ▼       | Region :                      |
| Gender                         | Relays                        |
| Both                           | Relays Plus Athletes          |
| C Male Only                    | C Relays Without Athletes     |
| Female Only                    | C No Relays                   |
| Events                         | Include Splits                |
| Standard Events                | 🔲 Semi-Final Results Only     |
| Time Trial Events              | Copy last .hy3 and .cl2 file  |
| Swim-off Events                | Exclude Foreigners            |
|                                | Exclude Birth Dates           |
| Use Alternate Team Abbr        | Exclude Diving                |
| Only Include Athletes with a U | JSS ID 🔲 Exclude Bonus Events |
| ОК                             | Cancel                        |

Figure 18 - Export Results Menu

- a. Select the Team and Click OK, Click OK
- b. Select Location of a folder for the file to be saved. Click OK
- 2. Open Team Manager
- 3. From the main menu go to "File Import Meet Results"
  - a. Locate File & Click OK

#### Aren't you wondering why we haven't done it like this all along???